## J J-Coin Pay

## 加盟店用操作マニュアル [ HOW TO USE ]

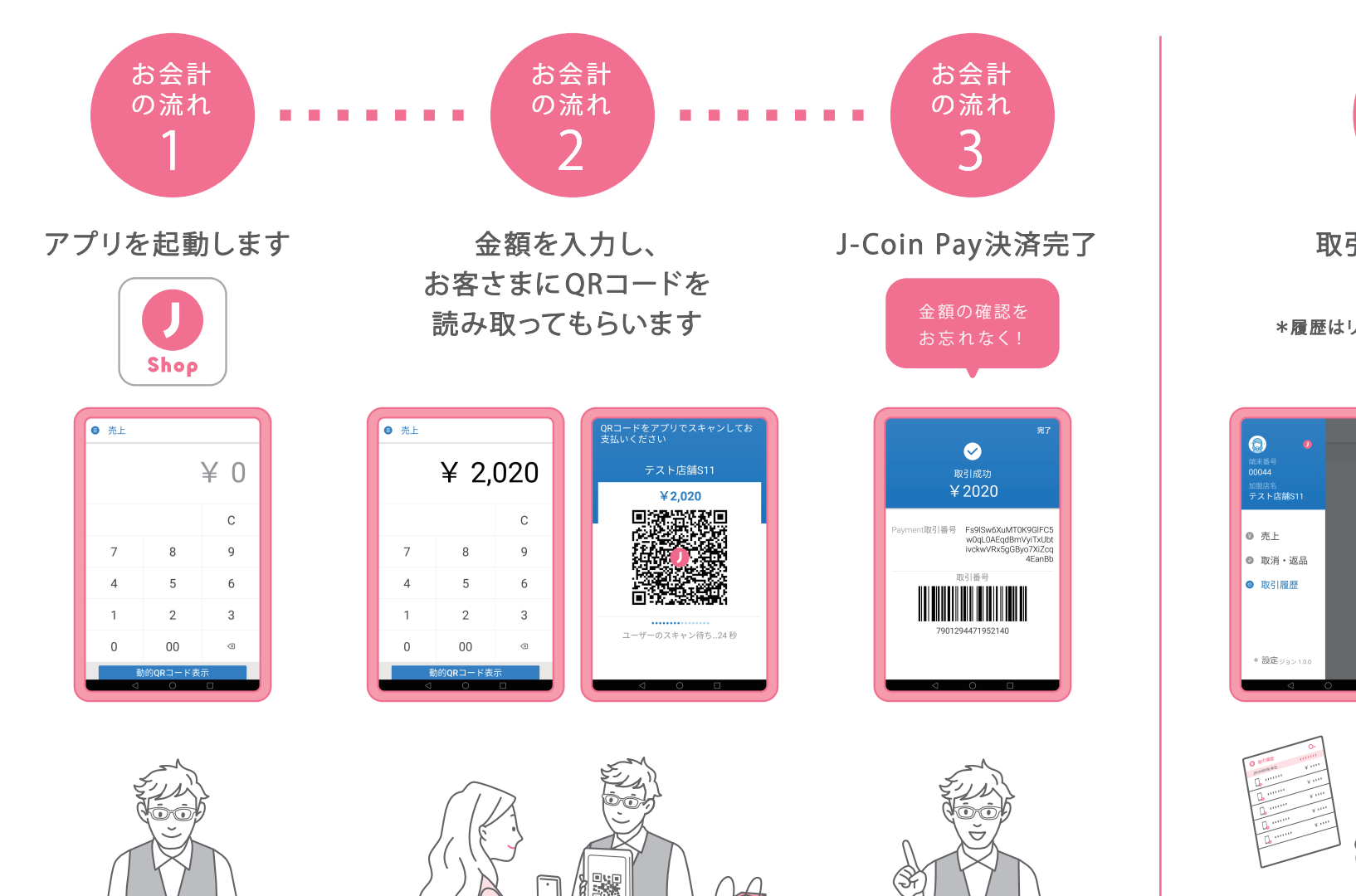

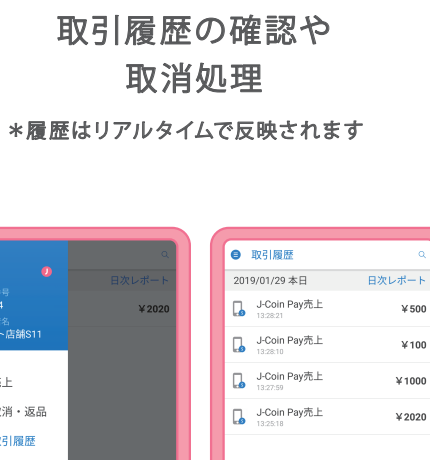

履歴

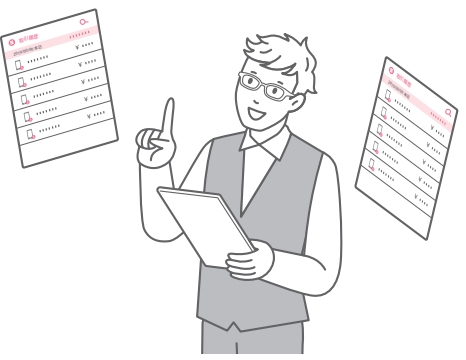

## J J-Coin Pay

## 加盟店用操作マニュアル [Q&A]

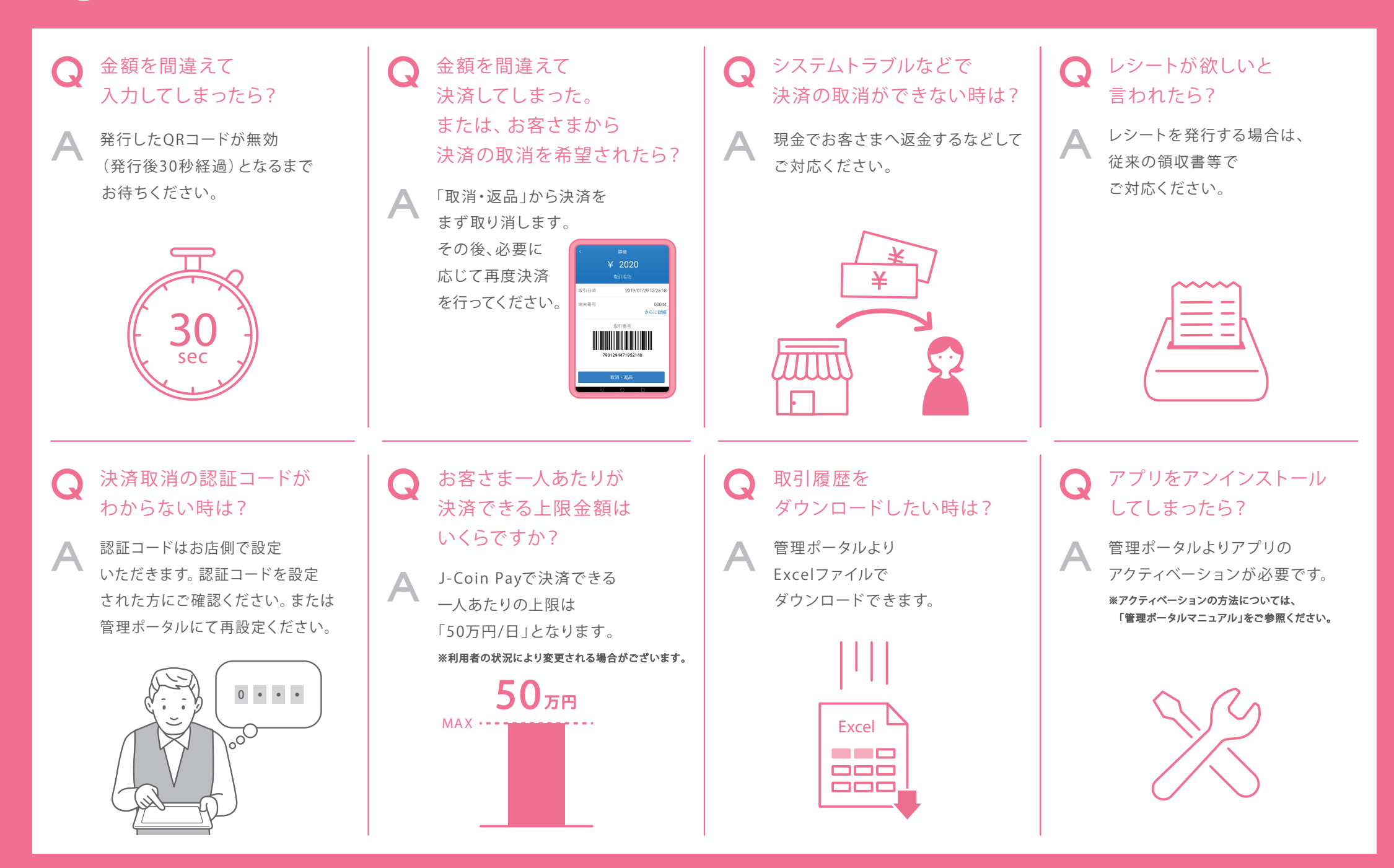